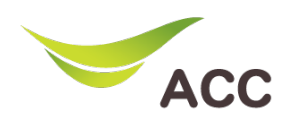

## วิธีตั้งค่าDNS WiFi Router TP-Link TD-W9970

- 1. เปิด Browser (Chrome, Firefox, IE) พิมพ์ **192.168.1.1** ในช่อง Address แล้วกด **Enter**
- 2. Username: admin Password: admin แล้วกด Login เพื่อเข้าสู่หน้าอุปกรณ์

| 300Mbps Wireless N USB VDSL/ADSL Modem Router<br>Model No. TD-W9970 |
|---------------------------------------------------------------------|
|                                                                     |
|                                                                     |
| admin                                                               |
| یم میں Login                                                        |
|                                                                     |
|                                                                     |
|                                                                     |

รูปที่ 1 หน้า Login

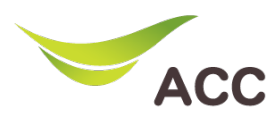

## ขั้นตอน∩าร Configure Dynamic DNS (DDNS)

| Status             |               |                                                   |
|--------------------|---------------|---------------------------------------------------|
| Quick Setup        |               | 2                                                 |
| Operation Mode     | DDNS Settings | •                                                 |
| Network            |               |                                                   |
| IPTV               |               | Service Provider: www.dyndns.com 🗸 Go to register |
| DHCP Server        |               | Domain Name: test.dnsdojo.net                     |
| Wireless           |               | Licer name: admin                                 |
| Guest Network      |               | Password                                          |
| USB Settings       |               |                                                   |
| Route Settings     | 2             | Enable DDNS:                                      |
| Pv6 Route Settings |               | Connection Status:                                |
| Forwarding         |               |                                                   |
| Parent Control     |               |                                                   |
| Firewall           |               |                                                   |
| IPv6 Firewall      |               | Save                                              |
| IPv6 Tunnel        |               |                                                   |
| Bandwidth Control  |               | (4)                                               |
| -                  |               | -                                                 |

## รูปที่ 2 หน้า ตั้งค่า DNS

- 1. หลังจาก Login เข้ามาที่เมนู **Dynamic DNS**
- 2. จากนั้นเลือก Service และใส่ข้อมูล DNS ให้ครบถ้วน
- 3. กด Log in รอจนกว่าจะขึ้น Success
- 4. จากนั้นกด Save เพื่อบันทึก